## TATA CARA MASUK GRUP WHATTSAP MPLS :

- 1. CARI NAMA KALIAN DI SLIDE BERIKUTYNYA
- 2. SETELAH NAMA DITEMUKAN, LIHAT LINK DI PALING BAWAH
- 3. KETIK LINK TADI DI WEB BROWSER (HURUF KAPITAL SEMUA)
- 4. KLIK GABUNG